# **TELEFONNÍ LINKA PREMIUM** PRŮVODCE NASTAVENÍM SLUŽBY HUNT GROUP

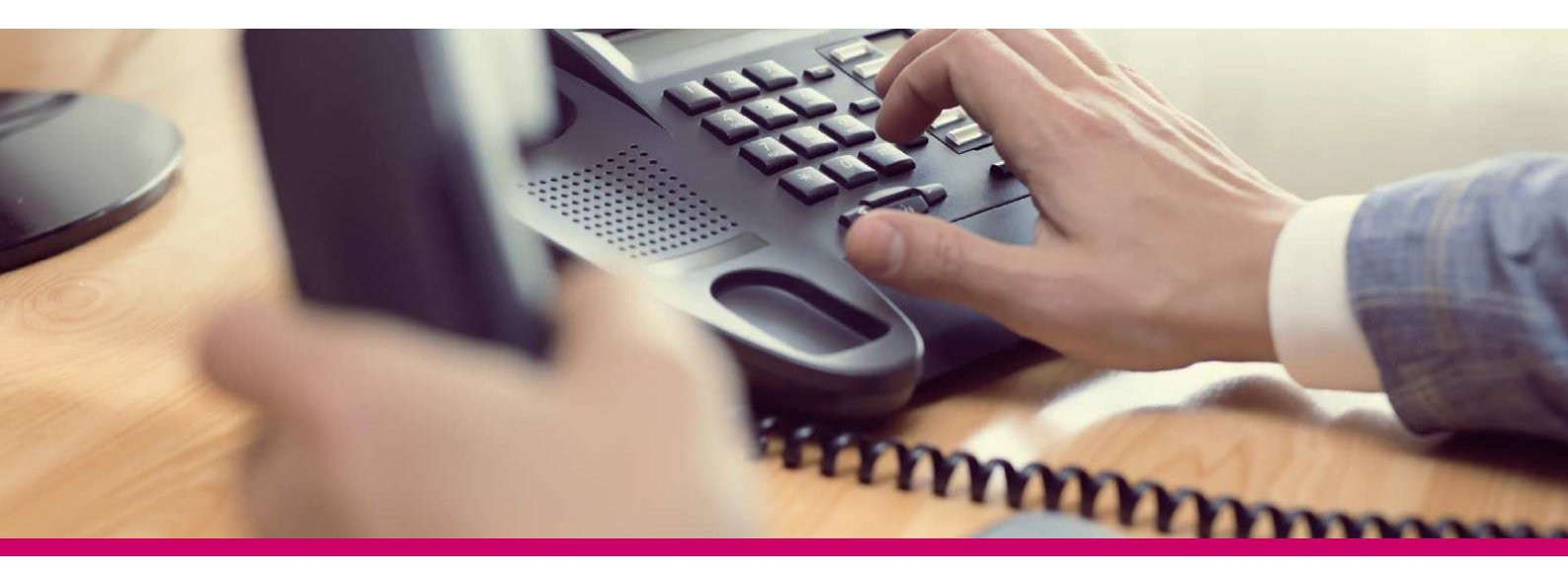

#### ÚVOD

Služba Hunt group umožňuje nastavit směrování příchozích hovorů na definovaná čísla podle různých pravidel. Například souběžné nebo sekvenční vyzvánění.

## PŘIHLÁŠENÍ

Pro administraci služby Hunt group je třeba se přihlásit do portálu Můj T-Mobile jako administrátor.

K přihlášení použijte údaje, které jste obdrželi při aktivaci služby na přístupové kartě.

Upozornění: Přístupové jméno a Heslo jsou vaše osobní údaje opravňující k využívání všech služeb, proto tyto údaje chraňte před případným zneužitím.

Pro správné fungování vybraných funkcí bude systém automaticky na váš počítač instalovat podporu jazyka Java.

Na Můj T-Mobile vyberte v rozbalovacím menu na pravé straně položku Služby -> Nastavení pevné linky -> Správa podřízených uživatelů. V přehledu podřízených uživatelů klikněte na Nastavení služeb.

### HLAVNÍ MENU SLUŽBY

Informace o vaší službě Hunt group naleznete v záložce Služby.

Cesta: Hlavní stránka/Služby/Skupina pro vyzvednutí hovoru

| $\mathbf{T} \cdots$        |                                                                                                    |               |                 |                 |            | <u>Nápověda</u> - <u>Dom</u> |  |
|----------------------------|----------------------------------------------------------------------------------------------------|---------------|-----------------|-----------------|------------|------------------------------|--|
| <u>Skupina</u>             |                                                                                                    |               |                 |                 | Vítejte, G | ersti Tomas [Odhlásit se     |  |
| Profil                     | Skupina pro vyzve                                                                                                    | dnutí hovoru  |                 |                 |            |                              |  |
| Zdroje                     | Umožňuje vytvořit novou skupinu pro vyzvednutí hovoru a spravovat existující skupiny pro vyzvednutí hovoru. Pokud je nadefinována skupina pro vyzvednutí hovoru, můžete v případě přelivu,<br>když skupina není schopna přijmout všechny hovory, přesměrovat další hovory na určitý cíl. |               |                 |                 |            |                              |  |
| <ul> <li>Služby</li> </ul> |                                                                                                    |               |                 |                 |            |                              |  |
| Kontaktní centrum          | OK Použít                                                                                                    | Přidat Zrušit |                 |                 |            |                              |  |
|                            | Aktivní                                                                                                    | Název         | Telefonní číslo | Pobočková linka | Oddělení   | Upravit                      |  |
| Volaci plán                | <b>S</b>                                                                                                    | 420513076529  | 513076529       |                 |            | Upravit                      |  |
| Meet-Me konference         | OK Použít                                                                                                    | Přidat Zrušit |                 |                 |            |                              |  |
| Pomůcky                    |                                                                                                    |               |                 |                 |            |                              |  |
|                            |                                                                                                    |               |                 |                 |            |                              |  |
|                            |                                                                                                    |               |                 |                 |            |                              |  |
|                            |                                                                                                    |               |                 |                 |            |                              |  |

Do hlavního menu se dostanete po kliknutí na odkaz "Upravit".

| $\mathbf{T} \cdots$                         |                                                                                                    | <u>Nápověda</u> - <u>Domů</u>                                                                                                    |  |  |
|---------------------------------------------|----------------------------------------------------------------------------------------------------|----------------------------------------------------------------------------------------------------|--|--|
| Skupina > Skupiny pro vyzvednutí            | hovoru : 420513076529                                                                                                    | Vitejte, Gersti Tomas [Odhläsit.se]                                                                                                    |  |  |
| ▶ Profil                                    | Profil                                                                                                    |                                                                                                    |  |  |
| Volací plány<br>Blokování hovorů<br>Pomůcky | Basic           Profil         Slouží k zobrazení a nastavení údajů profilu a členů pro tuto skupinu pro vyzvednutí hovoru.           Adresy         Slouží k zobrazení a nastavení telefonního čísla, pobočkové linky, profilu identity nebo zařízení a dalších informací pro tuto skupinu pro vyzvednutí hovoru.           Úložíště oznámení         Slouží k správé oznámení pro tuto skupinu pro vyzvednutí hovoru.           Blouží k správé oznámení         Slouží k nastavení hesla hlasového portálu pro tuto skupinu pro vyzvednutí hovoru.           Hasový portál         Umožňuje změntí nastavení hlasového portálu pro tuto skupinu pro vyzvednutí hovoru. | Pokročilý<br><u>Přířazení služeb</u><br>Umožňuje přířadi služby a balíčky služeb nebo toto přířazení zrušit.<br><u>Zásady pro aplikace správy hovorů</u><br>Umožňuje vybrat aplikace správy hovorů aktivované pro tohoto uživatele.<br><u>Zásady hovorů</u><br>Umožňuje nakonfigurovat pro uživatele zásady hovorů. |  |  |

Profil - Tato stránka zobrazí položky nabídky použité pro řízení profilu uživatele.

Volací plány - Stránka zobrazuje položky pro příchozí a odchozí plány volání. Můžete si prohlédnout typy hovorů, které jsou oprávněny přijímat a na seznamu pro každou stranu tarifu.

Pomůcky - Tato stránka obsahuje položky menu pomůcek. Můžete aktivovat nebo deaktivovat služby jejich zapnutím či vypnutím. Na stránce příslušné služby.

#### NASTAVENÍ SMĚROVÁNÍ HOVORŮ

Směrování hovorů a nastavení dalších parametrů je možné po kliknutí na položku "Profil". Cesta: Hlavní stránka/Profil/Profil

# Ŧ··

| Skupina > Skupiny pro vyzvedn | <u>uti hovoru</u> : 420513076529                                                                                                    | Vitejte, Gerstl Tomas [Odhlásit se] |  |  |  |  |  |
|-------------------------------|----------------------------------------------------------------------------------------------------|-------------------------------------|--|--|--|--|--|
| ▶ Profil                      | Skupina pro vyzvednutí hovoru – Profil                                                                                                    |                                     |  |  |  |  |  |
| Volací plány                  | Slouží k úpravě vybrané skupiny pro vyzvednutí hovoru.                                                                                                    |                                     |  |  |  |  |  |
| Blokování hovorů              | OK Použít Odstranit Znišit                                                                                                    |                                     |  |  |  |  |  |
| Pomůcky                       | ID skupiny pro vyzvednuti hovoru: 420513076529<br>* Název: [#20513076529 ×)<br>* Identifikace volajícího – příjmeni: 420513076529 ×)<br>* Identifikace volajícího – příjmeni: 420513076529 ×)<br>* Identifikace volajícího – jméno: 420513076529<br>Odděleni: Žádný ♥ Jazyk: Čzech ♥<br>Časové pásmo: (GMT+02:00) Europe/Prague ♥ Network Class of Service: Žádný ♥<br>Povolit Jelnům ovládat službu Škupina je zaneprázdněna<br>Povolit členům ovládat službu Skupina je zaneprázdněna<br>Zapnout šlužbu Skupina je zaneprázdněna<br>Při ukončení hovoru s agentem použít službu Skupina je zaneprázdněna<br>Zásady skupiny: © Kruhový ● Obvyký © Současné ○ Jednotný ○ Vrážená distribuce hovorů<br>Nastavení pro příjad nepřijetí hovoru<br>Přesměrovat hovor po uplynutí čekací doby 0 sekundí-y<br>Hovory přesměrovat hovor po uplynutí čekací doby 0 sekundí-y |                                     |  |  |  |  |  |

Nápověda - Domů

- 1) Vyberte požadovanou politiku skupiny, která určuje způsob směrování hovorů:
  - a. Kruhový Příchozí hovor do skupiny je směrován na následujícího uživatele v pořadí po uživateli, který vyzvedl hovor a postupně prohledává jednotlivé uživatele. Pokud je dosaženo konce seznamu, prohledávání pokračuje od začátku. Prohledávání končí v okamžiku nalezení volného účastníka nebo v případě prohledání všech účastníků.
  - b. **Obvyklý** Příchozí hovor je směrován na prvního uživatele v seznamu a postupně prohledává celý seznam, dokud není nalezen volný uživatel nebo není dosaženo konce seznamu.
  - c. **Současné** Příchozí hovor je směrován současně na všechny volné uživatele ve skupině. Hovor je spojen na účastníka, který jako první hovor vyzvedne.
  - d. Jednotný Příchozí volání je směrováno na uživatele, který byl nejdéle volný.
  - e. Vážená distribuce hovorů Příchozí volání jsou směrována na uživatele podle definované váhy. Na uživatele s vyšší váhou je směrováno větší množství hovorů, než na uživatele s nižší váhou.
- 2) V kritériích pro hledání ve spodní části stránky vyhledejte účastníky, které chcete do směrování hovorů zahrnout, stiskem tlačítka Hledat.
- 3) Označte požadované účastníky v poli Dostupní uživatelé a stiskněte tlačítko Přidat.
- 4) Nastavení ukončíte stisknutím tlačítka Použít nebo OK.

Poznámka: Na formuláři můžete nastavit i další parametry, jako je např. počet vyzvánění pro přechod mezi jednotlivými uživateli.